- Tutorial
- Exercícios
- Apostila

# 1b. Introdução ao R: ambiente de programação

## **Um Breve Histórico**

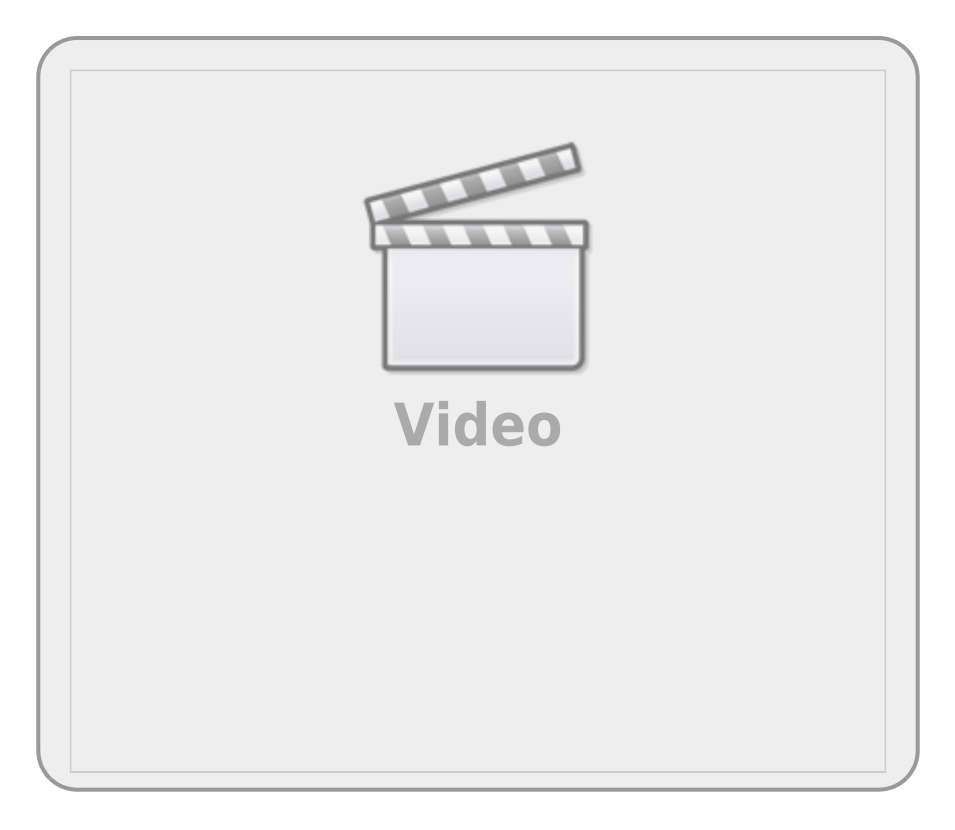

## O Ambiente de Programação

Agora que apresentamos as bases conceituais e da sintaxe da linguagem R é o momento de entender o ambiente de programação ao qual a linguagem está associada. O R não é só o interpretador da linguagem. Existe toda a gestão da informação que transita nessa nossa conversa com o R. Para ser um bom usuário do R é importante que entenda como essa interação se dá e é preciso se localizar nesse ambiente que é nossa oficina virtual de criação. Até aqui já entendemos que nesse ambiente de programação há dois espaços distintos: o código ou script e o interpretador do R! Pois bem, esses são os limites do nosso ambiente, nossa ligação com o R que é o script e a conexão com a linguagem de máquina que é o interpretador!

Entre esses extremos existem espaços virtuais <sup>1)</sup> que organizam o fluxo da informação e seu armazenamento. Por exemplo, criamos objetos e acessamos aquilo que foi atribuído a ele e também manipulamos esse objeto com outros objetos da classe função.

Mas onde o objeto criado fica armazenado? De onde vem a função que utilizamos? Como faço para

acessar meu script de uma sessão do R?

### O Mapa do R

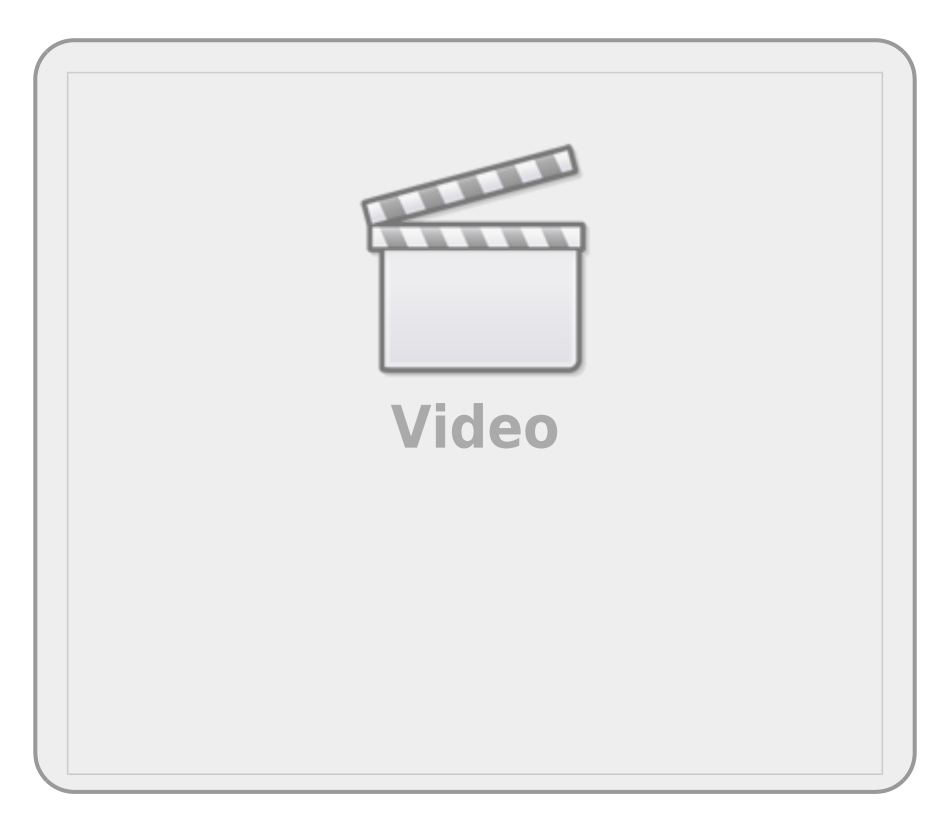

Nosso exemplo de como se organizar no R aqui, será com o Windows. Não porque gostamos do sistema operacional, mas simplesmente porque é o sistema mais utilizado. A lógica é a mesma para outros sistemas operacionais, como macOS e Linux, com pequenas variações. Veja abaixo como o R está organizado no Windows.

| RGui (64-bit)                                                                                                    | - D X                                                                                                    |  |  |  |  |
|----------------------------------------------------------------------------------------------------|----------------------------------------------------------------------------------------------------|--|--|--|--|
| Arquivo Editar Pacotes Janeias Ajuda                                                                                                    |                                                                                                    |  |  |  |  |
| R Console                                                                                                    |                                                                                                    |  |  |  |  |
| Copyright (C) 2020 The R Four<br>Platform: x86_64-w64-mingw32/                                                                                                    | Nation for Statistical Computing //x64 (64-bit)                                                                                                    |  |  |  |  |
| R é um software livre e vem sem GARANTIA ALGUMA.<br>Você pode redistribui-lo sob certas circunstâncias.<br>Digite 'license()' ou 'licence()' para detalhes de distribuição. |                                                                                                    |  |  |  |  |
| R é um projeto colaborativo o<br>Digite 'contributors()' para<br>'citation()' para saber como                                                                               | com muitos contribuidores.<br>obter mais informações e<br>citar o R ou pacotes do R em publicações.                                                                                              |  |  |  |  |
| Digite 'demo()' para demonstr<br>ou 'help.start()' para abrir<br>Digite 'q()' para sair do R.                                                                               | ações, 'help()' para o sistema on-line de ajuda,<br>o sistema de ajuda em HTML no seu navegador.                                                                                                 |  |  |  |  |
| > print("Este é o console do                                                                                                    | > R. Nunca escreva o seu código diretamente aqui!")<br>Nunca escreva o seu código diretamente aqui!"                                                                                             |  |  |  |  |
| [1] "Este é o console do R. N                                                                                                    |                                                                                                    |  |  |  |  |
| <pre>[1] "Este é o console do R. N &gt;  </pre>                                                                                                    | 🕢 🕄 C:\Users\Jennifer\Desktop\LabTrop\Matérias Pós\materiaR\Monitoria_2020\A                                                                                                    |  |  |  |  |
| <pre>[1] "Este é o console do R. N &gt;   &lt;</pre>                                                                                                    | C:\Users\Uennifer\Desktop\LabTop\MatériasPós\materiaR(Monitoria_2020A C C X<br>#Este é seu script, onde você deve escrever seu código.<br>#Para abrir um novo script vá em arquivo > novo script |  |  |  |  |
| <pre>[1] "Este é o console do R. B &gt;   &lt;</pre>                                                                                                    | C:\Users\Lennifer\Desktop\LabTrop\MatériasPós\materiaR\Monitoria_2020\A                                                                                                    |  |  |  |  |
| <pre>[1] "Este é o console do R. N &gt;   &lt;</pre>                                                                                                    | <pre>C\Users\Jennife\Desktop\LabTop\MatériasPós\materiaR\Monitoria_2020\A</pre>                                                                                                    |  |  |  |  |

#### **Organize suas pastas**

Antes de começar um novo projeto, como uma nova análise de dados por exemplo, crie uma pasta<sup>2)</sup> de trabalho específico para o projeto, com o menu **Botão direito do mouse>Novo>Pasta** do Windows explorer. Por exemplo, para esse curso você pode criar uma pasta cursoR e dentro dela uma outra como aula01Intro e dentro dessa pasta, colocar o script que fizemos na aula anterior tutorial01.r.

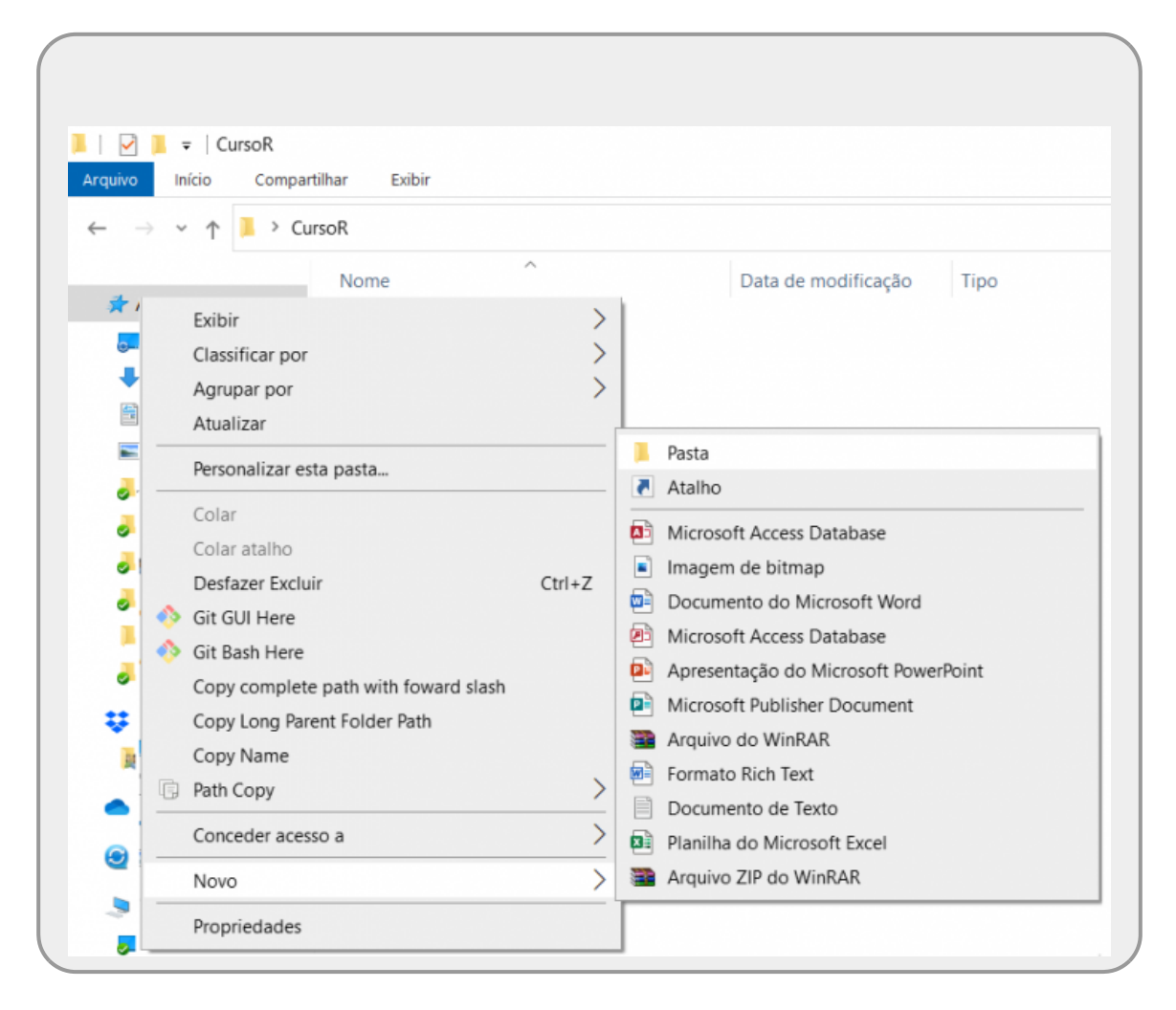

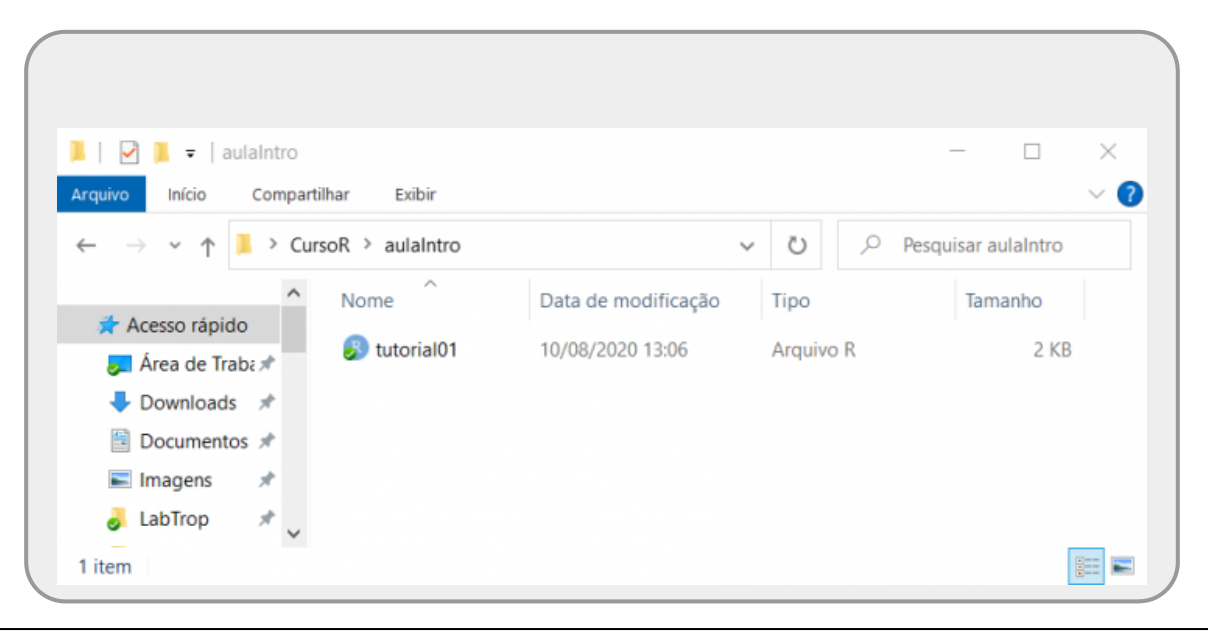

Após criar as pastas, execute o R a partir do atalho do Windows ou pelo menu de programas no computador ou na barra de ferramentas.

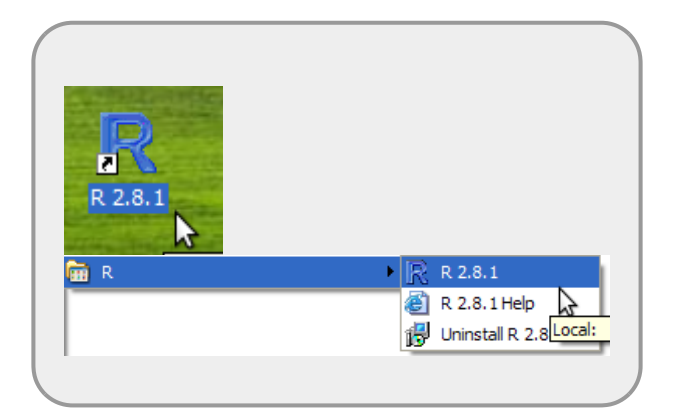

#### Diretório de Trabalho

A primeira coisa que deve fazer ao iniciar uma sessão do R é verificar qual é o diretório<sup>3)</sup> de trabalho que o R está vinculado. Essa pasta é a conexão da sua sessão do R com a memória de disco do seu computador. Podemos acessar o endereço da pasta no computador, com o comando:

#### getwd()

Ao iniciar o R pelo atalho da área de trabalho do Windows o diretório de trabalho será sempre o mesmo, possivelmente em "Meus Documentos", e.g.:

[1] "C:/Documents and Settings/Administrador/Meus documentos"

Para mudar o diretório usamos a função setwd, de set working directory:

```
setwd("C:/Documents and Settings/Administrador/Meus
documentos/cursoR/aulaIntro")
```

**IMPORTANTE:** as barras de endereço devem ser no padrão Linux, ou seja, barras simples e não dupla invertida como a utilizada em Windows. Um erro comum no R é esquecer as "s ao digitar o endereço do diretório de trabalho, veja Os 10 Mandamentos do R.

Verifique se mudança funcionou, com um novo comando getwd:

#### getwd()

Caso a mudança de diretório de trabalho tenha dado certo, é possível listar todos os arquivos contidos nesta pasta utilizando uma das funções abaixo:

#### dir()

#### list.files()

Caso não tenha colocado o script da aula anterior nessa pasta, coloque e rode novamente o código acima para verificar se está tudo certo.

#### Rodando o script

Vimos no tutorial anterior como rodar o script a partir do código aberto no GUI do R. Podemos também rodar o script inteiro, a partir de um arquivo, utilizando a função source que apresenta um argumento chamado file<sup>4)</sup>.

source(file = "tutorial01.r")

#### Workspace do R

Todo objeto criado em uma sessão do R fica armazenado, durante a sessão, na área de trabalho <sup>5</sup>. Para não confundir a área de trabalho do R com a área de trabalho do Windows, vamos aqui utilizar o termo **workspace** para designar a área de trabalho do R. Na nossa metáfora da oficina, podemos dizer que a *área de trabalho do R* é a nossa bancada, onde temos os objetos que estamos

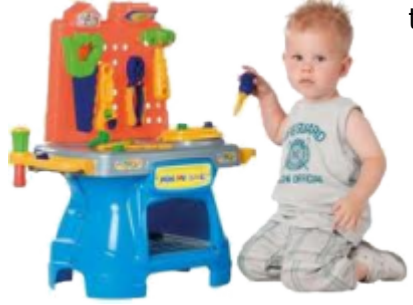

trabalhando.

Podemos listar os objetos do *workspace* do R com a função ls ou objects. Antes de usar veja a documentação da função. A documentação do help no R é padronizada e na descrição é sempre fornecida, entre outras, a informação sobre o que é retornado e qual o formato desse output. Vamos encontrar essa informação na documentação:

#### help(ls)

A documentação reporta que <u>"ls and objects return a vector of character strings..."</u>. Como acabamos de carregar o script da aula passada nessa sessão do R, o workspace deve conter, entre outros, os objetos que criamos, como dez, cem, contadez, etc... Vamos verificar:

#### **ls()**

Caso tenha muitos objetos na sua área de trabalho, uma forma de selecionar os objetos é usar o argumento pattern:

#### **ls**(pattern = "co")

O código acima pede para listar os objetos do workspace que tenham co em algum lugar do nome, o resultado deve ser:

[1] "contadez" "copa70" "copa94" "descontadez"

Um conceito básico do R é que o resultado retornado por uma função pode ser atribuído a um objeto:

```
objetosCo <- ls(pattern = "co")
objetosCo
class(objetosCo)</pre>
```

Note que o objetosCo é um vetor da classe character e contém os nomes dos objetos que apresentam co no nome.

Os objetos que estão no workspace podem ser salvos no seu diretório de trabalho utilizando a função save. A função save. image é um atalho da função save para salvar todos os objetos do workspace. O arquivo salvo, em geral, tem a extensão .RData<sup>6</sup>. Vamos salvar os objetos que tem o padrão co no nome no nosso diretório de trabalho e em seguida certifique-se de que o arquivo RData foi criado:

```
save(list = ls(pattern = "co"), file = "co0bjetos.RData")
list.files()
```

Agora, vamos salvar todos os objetos do **workspace** e verificar se foi criado o arquivo!

```
save.image()
list.files(all.files = TRUE, pattern = ".RData")
```

Como não fornecemos nenhum nome de arquivo <sup>7)</sup> para a função save.image, ela por padrão cria um arquivo com o nome .RData. Arquivos começando por . em geral, são arquivos que ficam oculto no sistema operacional, por isso usamos o argumento all.files = TRUE na função list.files. Dessa forma podemos ver os arquivos ocultos no diretório de trabalho.

Vamos criar agora um objeto que contenha todos os nomes dos objetos dessa sessão e em seguida vamos fechar a sessão do R, tomando o cuidado de responder **não** à pergunta se quer salvar a imagem da sua sessão!

allobj <- **ls**() allobj

#### Arquivo .RData

Agora com a sessão do R desligada, abra o gerenciador de arquivos, Windows Explorer, na pasta criada no início desse tutorial, nossa sugestão foi algo como:

"C:/Documents and Settings/Administrador/Meus documentos/cursoR/aulaIntro"

Deve existir um arquivo com o nome .RData que listamos na nossa sessão do R. Entretanto, como se trata de arquivo oculto, normalmente o sistema operacional não mostra! Veja a documentação do Windows: como mostrar arquivos ocultos

#### .RData: iniciando uma sessão

Caso o gerenciador de arquivos já esteja configurado para mostrar arquivos ocultos, você verá o arquivo .RData na pasta.

| 📙 🖂 📜 🔻 🛛 aulaIntro     |                                    |      |        |           | - 🗆 ×            |
|-------------------------|------------------------------------|------|--------|-----------|------------------|
| Arquivo Início Comparti | lhar Exibir                        |      |        |           | $\sim$           |
| ← → × ↑ 🖡 « Áre         | a de Trabalho > CursoR > aulaIntro | ~    | Ö      | ,○ Pesc   | quisar aulaIntro |
| ^                       | Nome                               | Data | de mo  | dificação | Tipo             |
| Acesso rápido           | 📧 .RData                           | 11/0 | 8/2020 | 15:21     | Arquivo RDATA    |
| Developeda              | .Rhistory                          | 11/0 | 8/2020 | 16:09     | Arquivo RHISTORY |
| Documentos *            | 🔊 tutorial01                       | 10/0 | 8/2020 | 13:06     | Arquivo R        |
|                         |                                    |      |        |           |                  |

Clique nesse arquivo .RData, descrito como R Workspace. Uma sessão do R deve-se abrir automaticamente.

Verifique quais objetos estão no *workspace* da sessão aberta e qual o diretório de trabalho que está conectado a essa sessão:

```
ls()
getwd()
ls(pattern = "obj")
```

Acabamos de ensinar como abrir uma sessão do R com todos os objetos criados na última sessão aberta do R e apontando para o diretório de trabalho desejado. Isso é uma forma eficiente de reiniciar uma sessão do R que foi interrompida!

Note que o allobj está entre os objetos que foram carregados pelo .RData. Ele foi criado depois que utilizamos a função save.image. Isso acontece porque ao fechar a sessão concordamos em salvá-la e por padrão o R executa save.image() antes de fechar. O arquivo .RData salvo anteriormente foi sobrescrito pelo novo .RData que contém o allobj.

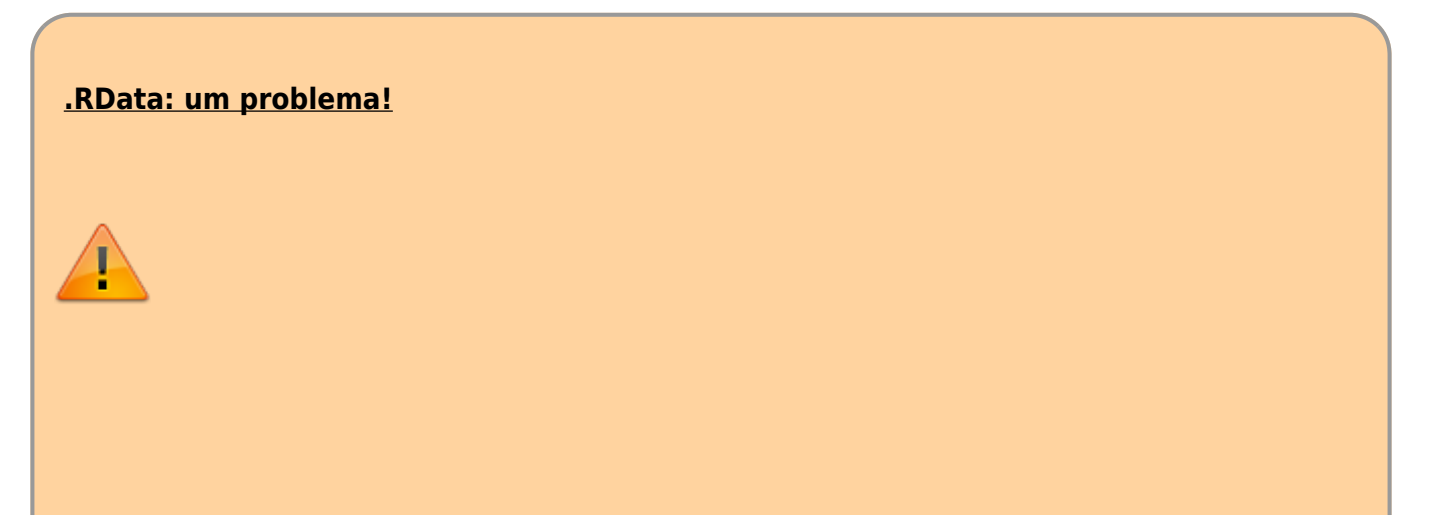

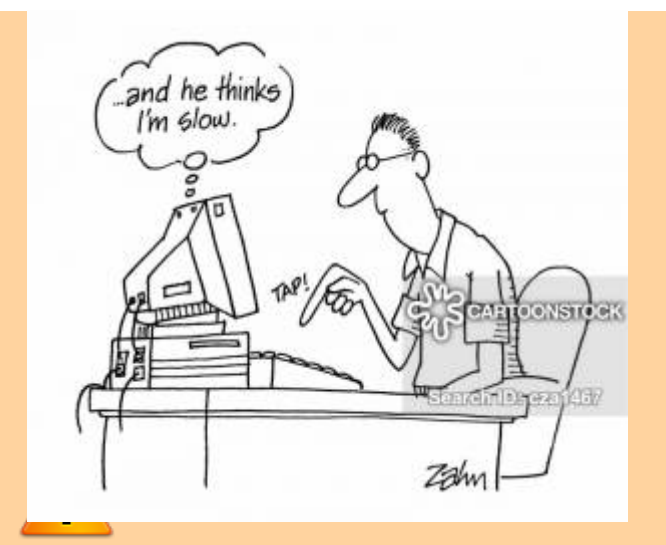

Quando iniciamos uma sessão do R pelo menu ou por um atalho da área de trabalho do Windows, ele automaticamente busca um arquivo .RData no diretório de trabalho a que está vinculado e carrega automaticamente esse .RData. Caso o usuário tenha o hábito de abrir o R sempre do mesmo atalho e sempre salvar ao fechar a sessão, o arquivo .RData rapidamente se torna um monstro devorador de memória, com todos os objetos criados em todas as sessões do R que foram trabalhadas. Como o R armazena o **workspace** da sessão na memória RAM do computador, logo seu computador irá parecer uma carroça velha, mesmo se for um Mac de 50 mil reais! Entretanto, o .RData pode ser um instrumento muito importante para salvar resultados complexos e que ocupam muita memória ou que tomaram muito tempo para serem processados.

#### Uma nova sessão

Quando iniciamos um novo projeto é desejável que a nossa *bancada de trabalho* ou **workspace** do R esteja limpo. Não é aconselhável trabalhar em uma oficina bagunçada e cheia de material que não será utilizado na tarefa a ser executada, não é muito eficiente.

Para remover objetos do workspace usamos o comando rm que é um atalho para a função remove. Primeiro, como sempre devemos fazer, vamos consultar a documentação:

#### help(rm)

#### Removendo todos os Objetos

A documentação do rm nos diz que o argumento list deve receber uma vetor de caracteres com o nome dos objetos que devem ser removidos. Como queremos remover todos os objetos, podemos usar a sintaxe de aninhamento de funções do R. Veja como ficaria um comando para listar todos os objetos do workspace do R e ao mesmo tempo removê-los

rm(list = ls())

Note que estamos fornecendo ao argumento list da função rm o que a função ls() nos retorna: a lista do nome de todos os objetos do workspace, na forma de um vetor de caracteres.

Verifique novamente o workspace para garantir que esteja vazio e salve o workspace!

ls()
save.image()

Agora vamos simular a perda dos objetos: saia do R, respondendo "NÃO" à pergunta "Salvar Área de Trabalho"<sup>8)</sup>.

Abra o R de novo a partir do .RData. Tudo perdido? Não! Com o código salvo (script) você pode executá-lo novamente, e recuperar todo o trabalho. Repita o procedimento de abrir o arquivo de script e rodá-lo <sup>10</sup>.

```
source(file = "tutorial01.r")
ls()
```

#### Iniciando um novo projeto

- Garanta que a sessão do R esteja conectada ao diretório de trabalho, que é a pasta onde deve estar os dados que será usado e onde iremos salvar os resultados e gráficos realizados
- Verifique se o workspace está limpo, e caso não esteja, remova todos os objetos que não serão utilizados no projeto. Preferencialmente ele deve estar limpo.
  - Não se preocupe com o .RData, concentre-se no script, salve o arquivo com frequência e deixe ele bem documentado. Caso tenha problema na sessão do R, precisa apenas rodar o script novamente e continuar o trabalho pelo script.

### Onde estão as Funções?

O nosso **workspace** do R armazena todos os nossos objetos em uma sessão. Entretanto, estamos usando objetos de funções o tempo inteiro. Onde estão as funções? Para responder essa pergunta vamos executar a função abaixo:

#### search()

O resultado deve ser algo como:

```
[1] ".GlobalEnv" "package:stats" "package:graphics"
[4] "package:grDevices" "package:utils" "package:datasets"
[7] "package:methods" "package:base"
```

O search () retorna os pacotes que estão carregados na sua sessão do R. Pacotes são conjuntos de ferramentas associadas a algum conjunto de tarefas. Na nossa metáfora da oficina os pacotes são os armários onde guardamos nossas ferramentas classificadas pelo tipo de uso. Por padrão o R abre

alguns desses armários quando iniciamos uma sessão, os armários com as ferramentas básicas: eles que contem as funções que estamos usando.

Além desses pacotes, existem outros que são distribuídos junto ao programa R, mas que não são abertos no início de uma sessão. São pacotes importantes, mas um pouco mais específicos ou especializados do que as ferramentas básicas. São como armários que estão trancados, com ferramentas que usamos menos frequentemente, precisamos destrancar e abrir para poder usar as ferramentas que estão neles. Para acessar esses pacotes utilizamos a função library que nos mostra os pacotes que estão instalados no nosso computador:

#### library()

Por exemplo, temos o pacote lattice descrito como: "A powerful and elegant high-level data visualization...". Uma das funções desse pacote é bwplot para a construção de boxplots. Se tentarmos consultar a documentação dessa função:

help(bwplot)

A resposta é que não há documentação associada.

#### **Carregando Pacotes**

Para utilizar as funções de um pacote, não basta o pacote estar instalado no computador, é necessário carregá-lo, ou seja, abrir o armário contém as ferramentas! Para isso usamos a própria função library:

```
library("lattice")
search()
```

Agora o pacote lattice aparece na segunda posição do nosso search. O que isso significa? Cada uma das posições que o search apresenta, representa o caminho de busca do R na memória. São como compartimentos <sup>9)</sup> de memória. Quando executamos um comando o R busca os objetos na memória seguindo trajeto apresentado pelo search. O primeiro compartimento que é procurado se chama .GlobalEnv. Esse é o compartimento de memória do nosso **workspace** e o pacote que foi carregado recentemente é colocado na posição seguinte. O último compartimento é dedicado ao pacote base onde estão os objetos e funções básicas do R.

Agora a função bwplot está disponível para ser utilizada. Como ainda não ensinamos a fazer gráficos, é possível pedir auxílio para a própria função mostrar o que ela é capaz de fazer. Na documentação da função há uma sessão dedicada a exemplificar o uso da função. É possível copiar e colar esse código para executar os exemplos, ou usar a função example que extrai e roda os exemplos:

```
help(bwplot)
example(bwplot)
```

Quais funções estão disponíveis em um pacote instalado? Qual documentação está disponível junto ao pacote? Essas informações podem ser encontradas em um outro tipo de ajuda de documentação do R, o help.start. Que abre toda a documentação geral do R que foi instalada no computador.

Apesar de ser um hipertexto, ela está localmente instalada e não precisa de internet para ser aberta. Para encontrar a documentação específica de um pacote instalado entre no link Packages. Navegue nessa documentação para se habituar a ela.

help.start()

## **Instalando Pacotes**

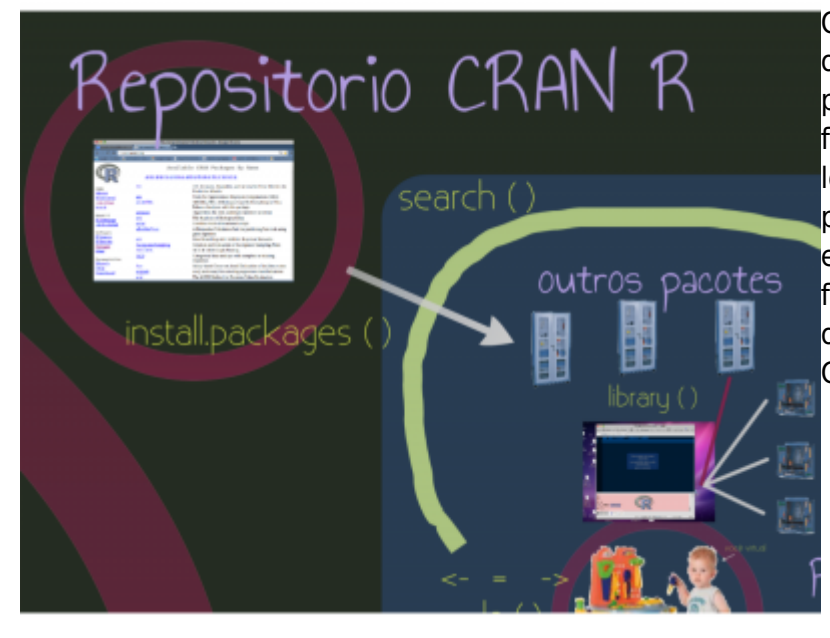

Quando estamos trabalhando em uma oficina normalmente chegamos a um ponto em que precisamos de uma ferramenta que não está disponível localmente. Nesses momentos precisamos nos deslocar até uma loja especializada para adquirir as ferramentas necessárias. As loja do R são os repositórios de pacotes, oficial é o CRAN https://cran.r-project.org/.

Entre os três principais repositórios <sup>10</sup>, em consulta feita em 31 de julho de 2020, existiam 20.205 pacotes contendo mais de **3,1 milhões de funções** disponíveis para o R<sup>11</sup>!

Nesse universo de itens disponíveis fica difícil encontrar a melhor ferramenta para a tarefa que queremos executar. Existem várias ferramentas para auxiliar nessa tarefa. Aconselhamos fortemente a usar e iniciar a sua busca pelo Task Views disponível no site oficial do CRAN. Que são revisões de pacotes disponíveis separadas por temas, normalmente áreas de pesquisa (ecologia, genética, economia...) ou tipos de análises (bayesiana, multivariada, espacial...).

ecoR - http://ecor.ib.usp.br/

Last update: 2023/08/11 22:21 02\_tutoriais:tutorial1b:start http://ecor.ib.usp.br/doku.php?id=02\_tutoriais:tutorial1b:start&rev=1691803278

| R The Comprehens × | +                                                                                                    |                                                                                                    |  |  |  |  |
|--------------------|----------------------------------------------------------------------------------------------------|----------------------------------------------------------------------------------------------------|--|--|--|--|
|                    | A https://cran.r-project.or                                                                             | (g 110%   ··· ☑ ✿ Q Search 🔲                                                                                                    |  |  |  |  |
| 🛝 phpMyAdmin & Mos | t Visited 🔩 GTranslate @ multiq                                                                         | ple hosts apac 🕵 Ecor 🔀 USPGmail 🔀 Artigos: Novo - P                                                                                                    |  |  |  |  |
|                    | CRAN Task Views                                                                                         |                                                                                                    |  |  |  |  |
|                    | CRAN task views aim to p<br>to a certain topic. They g<br>installed using the <u>ctv</u> pa             | provide some guidance which packages on CRAN are relevant<br>ive a brief overview of the included packages and can be auto<br>ckage. The views are intended to have a sharp focus so that it                                                                                                    |  |  |  |  |
| CRAN               | packages for a given task.                                                                              |                                                                                                    |  |  |  |  |
| What's new?        | Puolugoo tot a gron vuon                                                                                |                                                                                                    |  |  |  |  |
| Task Views         | <ul> <li>To automatically inst</li> </ul>                                                               | <ul> <li>To automatically install the views, the <u>ctv</u> package needs to be installed, e.g., via<br/>install.packages("ctv")</li> <li>and then the views can be installed via install, view or under view (where the latter or</li> </ul>                                                                                                    |  |  |  |  |
| Search             | install.packages("ctv")                                                                                 |                                                                                                    |  |  |  |  |
| About R            | packages are not installed and up-to-date), e.g.,                                                       |                                                                                                    |  |  |  |  |
| R Homepage         | ctv::install.views("Econome                                                                             | <ul> <li>ctv::install.views("Econometrics")</li> <li>ctv::update.views("Econometrics")</li> <li>The task views are maintained by volunteers. You can help them by suggesting pace of the installed of the installed of the installe</li></ul> |  |  |  |  |
| The R Journal      | ctv::update.views("Econome                                                                              |                                                                                                    |  |  |  |  |
| Software           | <ul> <li>The task views are m<br/>should be included in</li> </ul>                                      |                                                                                                    |  |  |  |  |
| R Sources          | snouid be included in their task views. The contact e-mail addresses are listed on t<br>task view pages |                                                                                                    |  |  |  |  |
| R Binaries         | <ul> <li>For general concerns regarding task views contact the cty package maintainer.</li> </ul>       |                                                                                                    |  |  |  |  |
| Packages           | Tenier                                                                                                  |                                                                                                    |  |  |  |  |
| Other              | Topics                                                                                                  |                                                                                                    |  |  |  |  |
| Documentation      | <u>Bayesian</u>                                                                                         | Bayesian Inference                                                                                                    |  |  |  |  |
| Manuals            | <u>ChemPhys</u>                                                                                         | Chemometrics and Computational Physics                                                                                                    |  |  |  |  |
| FAQs               | <u>ClinicalTrials</u>                                                                                   | Clinical Trial Design, Monitoring, and Analysis                                                                                                    |  |  |  |  |
| <u>Contributed</u> | Cluster                                                                                                 | Cluster Analysis & Finite Mixture Models                                                                                                    |  |  |  |  |
|                    | <u>Databases</u>                                                                                        | Databases with R                                                                                                    |  |  |  |  |
|                    | <b>DifferentialEquations</b>                                                                            | Differential Equations                                                                                                    |  |  |  |  |
|                    | Distributions                                                                                           | Probability Distributions                                                                                                    |  |  |  |  |
|                    | <b>Econometrics</b>                                                                                     | Econometrics                                                                                                    |  |  |  |  |
|                    | <b>Environmetrics</b>                                                                                   | Analysis of Ecological and Environmental Data                                                                                                    |  |  |  |  |

Entre no site do CRAN e navegue para **Task Views** > **Environmetrics**. Nele irá encontrar uma revisão sobre as ferramentas disponíveis para análises de dados na área de ecologia, dividida em tópicos. É muito útil, inclusive para saber quanto confiável e estável é um pacote. Na documentação está a descrição de um dos pacotes mais importantes para análise de dados multivariados em ecologia de comunidades chamado vegan. Um pacote com cerca de 20 anos, atualizado frequentemente com incorporação de novas metodologia e que já foi muito testado, um pacote clássico para a ecologia. A forma mais prática para instalar um pacote do CRAN é utilizar a função interativa install.packages(). Essa função irá abrir uma janela para que o usuário escolha qual o espelho do CRAN de onde o pacote virá e em seguida lista todos os pacotes que estão no repositório. Como são muitos é aconselhável usar o argumento pkgs que recebe um vetor de caracteres com os nomes dos pacotes a serem instalados<sup>12</sup>

#### install.packages(pkgs = "vegan")

Selecione o repositório mais próximo fisicamente, no nosso caso, é o Brazil(SP 1)[https]:

| emacs@ale                                                                                    |                                                                                                    |
|----------------------------------------------------------------------------------------------|----------------------------------------------------------------------------------------------------|
| File Edit Options Buffers Tools Imenu-R ESS Help                                             | Secure CRAN mirrors                                                                                                |
| 🗊 🖥 ¥ 🔩 Save 🖛 Undo 🐰 🛛 🛱 🔍                                                                  | 0-Cloud [https]<br>Australia (Canberra) [https]                                                                    |
| <pre>ls() save.image() source(file = "tutorial01.r")</pre>                                   | Australia (Melbourne 1) [https]<br>Australia (Melbourne 2) [https]<br>Australia (Perth) [https]<br>Austria [https] |
| <b>ls()</b><br>## Onde estao as Funcoes<br><b>search()</b>                                   | Belgium (Ghent) [https]<br>Brazil (BA) [https]<br>Brazil (BA) [https]                                              |
| Library()<br>help(buplot)                                                                    | Brazil (R) [https]<br>Brazil (SP 1) [https]<br>Brazil (SP 1) [https]                                               |
| search()<br>help(bwplot)                                                                     | Bilgaria (Ittps]<br>Bulgaria (Ittps]<br>China (Beijing 1) [https]                                                  |
| example(bwplot)<br>search()<br>bele start()                                                  | China (Beijing 2) [https]<br>China (Hong Kong) [https]<br>China (Guangzhou) [https]                                |
| ## Instalando pacotes<br>install.packages()                                                  | China (Lanzhou) (https)<br>China (Nanjing) (https)<br>China (Shanghai) (https)                                     |
|                                                                                              | Colombia (Cali) [https]<br>Costa Rica [https]                                                                      |
|                                                                                              | East Asia [https]<br>Ecuador (Cuenca) [https]                                                                      |
| <pre>myfunc &lt;- function() {ls()} myfunc()</pre>                                           | Ecuador (Quito) [https]<br>France (Lyon 1) [https]<br>France (Lyon 2) [https]                                      |
| <pre># define a local variable inside myfunc myfunc &lt;= function() {y &lt;= 1: ls()}</pre> | France (Marseille) [https]<br>Germany (Erlangen) [https]<br>Germany (Minster) [https]                              |
| myfunc() # shows "y"                                                                         | Germany (Regensburg) [https]<br>Greece [https]                                                                     |
| <pre>&gt; ls(pattern="co") [1] "contadez" "copa70" "copa94" "desconta</pre>                  | Iceland [https]<br>Indonesia (Jakarta) [https]                                                                     |
| <pre>&gt; class(objetosCo) [1] "character"</pre>                                             | Italy (Padua) [https]<br>Japan (Tokyo) [https]<br>Korea (Gyeongsan-si) [https]                                     |
| > install.packages()<br>Please select a CRAN mirror for use in this session                  | Korea (Ulsan) [https]                                                                                              |
| U:**- *R* \ Bot L138 (iESS [R]: run company ElDog                                            |                                                                                                    |

Agora vamos verificar se o pacote está instalado consultando o help.start() e verificando se aparece na na lista de pacotes instalados. Vá no link abaixo do Description File denominado User guides, package vignettes and other documentation e abra o documento com o tema Diversity analysis in vegan.

#### help.start()

Vá no link Packages e selecione o pacote vegan na lista de pacotes. A página inicial do pacote com o título **Community Ecology Package** conterá o link para a documentação de cada uma das funções do pacote. São muitas, mais de 500! Felizmente a documentação do pacote é muito completa e tem alguns tutoriais incluídos que são chamados de Vignettes. Essas vinhetas são de grande ajuda para quem precisa estudar um pacote. Abra a vinheta sobre Diversity analysis in vegan, navegue no documento. São 12 páginas condensadas sobre análises de diversidade, mostrando como faze-las no vegan e com exemplos muito ilustrativos.

### Esquema do Mapa do R

Esse tutorial é uma base muito importante para que o usuário se torne fluente na linguagem e se posicione no ambiente de programação. Uma boa sugestão é retornar a esse tutorial depois que tiver alguma experiência no R para sedimentar os conceitos aqui apresentados. Abaixo o esquema que apresentamos em aula e no início deste tutorial. Garanta que consegue se localizar nele.

#### <u>MapeaR</u>

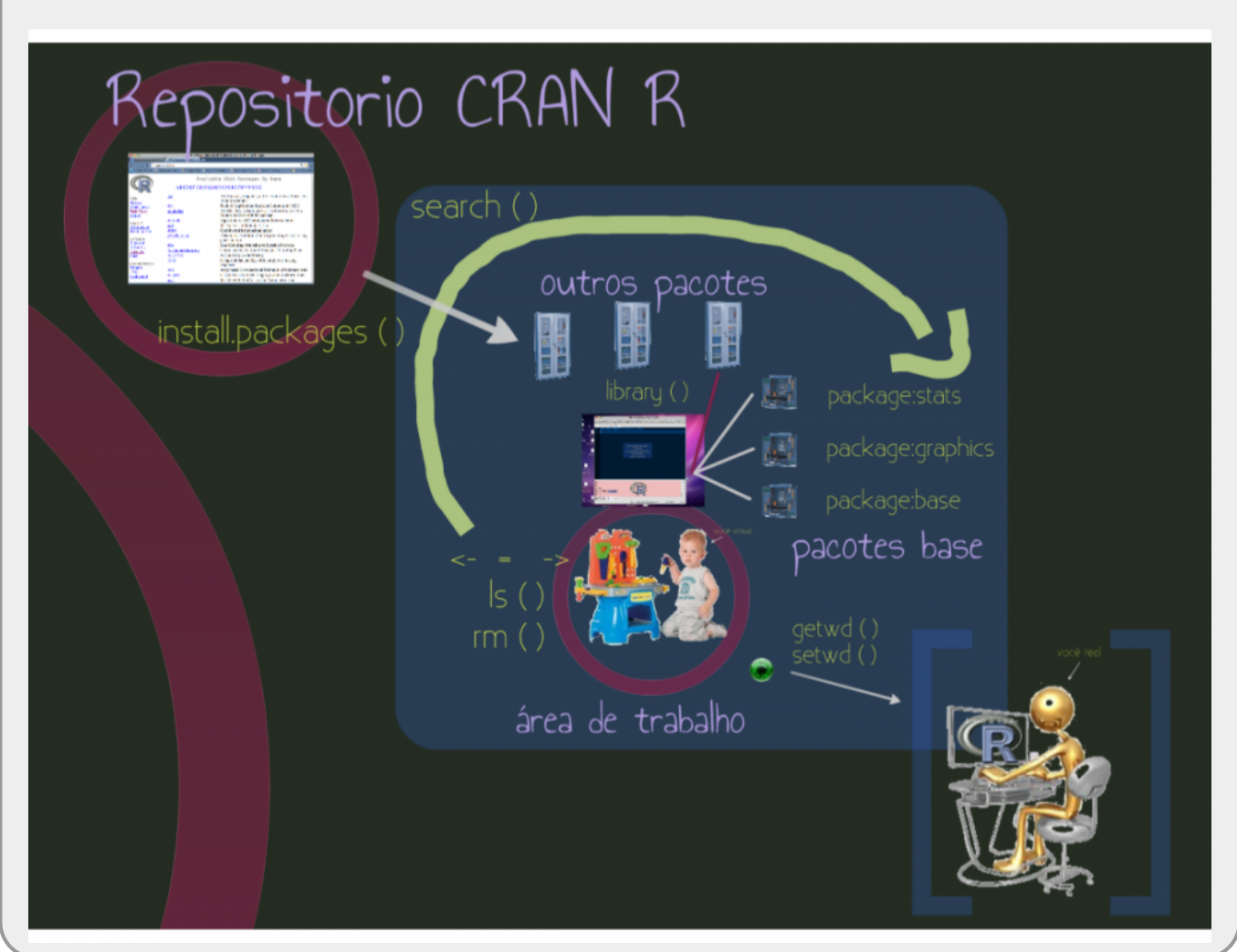

Siga para a aba de exercícios para fazer os exercícios associados a esse tutorial.

## Referências

- Ross Ihaka & Robert Gentleman (1996) R: A Language for Data Analysis and Graphics, Journal of Computational and Graphical Statistics, 5:3, 299-314, DOI: 10.1080/10618600.1996.10474713
- Harold Abelson, Jerry Sussman & Julie Sussman 1993. Structure and Interpretation of Computer Programs

1)

2)

tecnicamente chamados no R de environments

diretório é o termo técnico

o nome técnico das pastas do computador

4)

sempre consulte a documentação antes de usar uma nova função

×

5)

6)

tecnicamente chamado de Global Environment ou Workspace

pode encontrar também como sendo .Rda, existe outro formato de arquivo de dados no R que é o .Rds que armazena apenas um objeto

7)
argumento file =
8)
detalhes na apostila
9)
chamados de "Environments"
10)
CRAN, GitHub e Bioconductor
11)
https://www.rdocumentation.org/
12)
VEJA A DOCUMENTAÇÃO!!!

From: http://ecor.ib.usp.br/ - **ecoR** 

Permanent link: http://ecor.ib.usp.br/doku.php?id=02\_tutoriais:tutorial1b:start&rev=1691803278

Last update: 2023/08/11 22:21